# **Android Mobile Device**

## **Change Default Browser App**

| Open Settings<br>Then select Apps & notifications                                             | Select Default apps                               | Select <b>Browser app</b><br>Then select <b>DuckDuckGo</b> |
|-----------------------------------------------------------------------------------------------|---------------------------------------------------|------------------------------------------------------------|
| 14:33                                                                                         | 14:33                                             | 14:33                                                      |
| Q Search settings                                                                             | $\leftarrow$ Apps & notifications $\bigcirc$ ?    | ← Default apps                                             |
| <b>⊡</b> ~                                                                                    | <b>App info</b><br>137 apps installed             | Google                                                     |
| <ul> <li>Network &amp; Internet</li> <li>Wi-Fi, mobile, data usage and<br/>hotspot</li> </ul> | Notifications<br>Off for 63 apps                  | Browser app     DuckDuckGo     Caller ID and snam app      |
| Connected devices<br>Bluetooth, NFC                                                           | Screen time<br>39 minutes today                   | None Home app                                              |
| Apps & notifications<br>Recent apps, default apps                                             | Default apps<br>DuckDuckGo, Phone and<br>Messages | Moto App Launcher  Phone app Phone Phone                   |

## **Configure Browser Exit Behaviour**

| Start DuckDuckGo                                    | Select App exit only                |
|-----------------------------------------------------|-------------------------------------|
| Then open <b>Settings</b> (from the three-dot menu) | Then select <b>Save</b>             |
| Then select <b>Clear On</b>                         |                                     |
| 14:49 ♀ <sup>4</sup> <sup>G</sup> ⊿ <sup>1</sup>    | 14:49 ♀ <sup>4</sup>                |
| ← Settings                                          | ← Settings                          |
|                                                     | PRIVACY                             |
| PRIVACY                                             | Clear on                            |
| Global Privacy Control (GPC)                        | App exit only                       |
| Enabled                                             |                                     |
| Fireproof Sites                                     | App exit, inactive for 5<br>minutes |
| Location                                            | App exit, inactive for 15 minutes   |
|                                                     |                                     |
| Automatically Clear                                 | App exit, inactive for 30 minutes   |
| Tabs and data                                       |                                     |
| Clear On                                            | App exit, inactive for 1<br>hour    |
| App exit, inactive for 30 minutes                   | CANCEL SAVE                         |

## **Apple iPhone and iPad**

#### **Change Default Browser App**

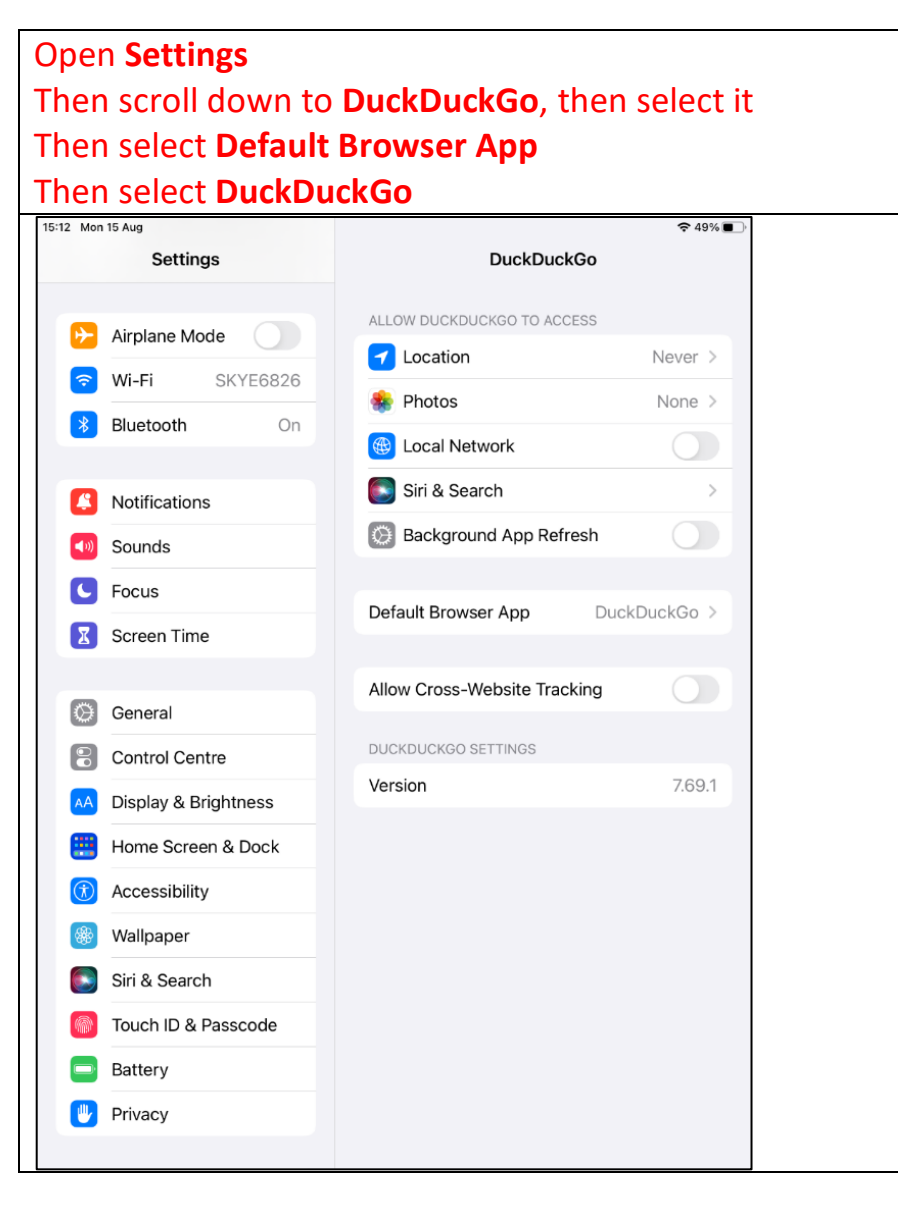

## **Configure Browser Exit Behaviour**

| Start DuckDuckGo                                                                                      | Select the following:                                     |  |
|----------------------------------------------------------------------------------------------------|-----------------------------------------------------------|--|
| Then select <b>Settings</b> (the cog)                                                                 | - Automatically Clear Data                                |  |
| Then select Automatically Clear Data                                                                  | - Action   Clear Tabs and Data                            |  |
|                                                                                                    | - Action   App Exit Only                                  |  |
| 15:12 Mon 15 Aug •••  \$\$ 49%                                                                        | % ■) 15:14 Mon 15 Aug •••                                 |  |
| Settings Dor                                                                                          | Automatically Clear Data                                  |  |
| Set as Default Browser                                                                                | Automatically Clear Data                                  |  |
| Add App to Your Dock                                                                                  | Data and/or tabs will be cleared upon restart of the app. |  |
| Add Widget to Home Screen                                                                             | ACTION                                                    |  |
|                                                                                                    | Clear Tabs and Data                                       |  |
| APPEARANCE                                                                                            | Clear Tabs Only                                           |  |
| Theme System                                                                                          |                                                           |  |
| App Icon                                                                                              | DESIRED TIMING                                            |  |
| Fire Button Animation Inferno                                                                         | • > App Exit Only                                         |  |
| DDIVACY                                                                                               | App Exit, Inactive for 5 Minutes                          |  |
| Global Privacy Control (GPC) Enabled                                                                  | App Exit, Inactive for 15 Minutes                         |  |
| Unprotected Sites                                                                                     | App Exit, Inactive for 30 Minutes                         |  |
| Fireproof Sites                                                                                       | App exit, inactive for i hour                             |  |
| Automatically Clear Data On                                                                           | n >                                                       |  |
| Application Lock                                                                                      |                                                           |  |
| If Touch ID, Face ID or a system passcode is set, you'll be requested to unlock the app when opening. |                                                           |  |
| CUSTOMIZE                                                                                             |                                                           |  |
| Keyboard                                                                                              | >                                                         |  |
| Autocomplete Suggestions                                                                              |                                                           |  |
| Long-Press Previews                                                                                   |                                                           |  |
| Open Links in Associated Apps                                                                         |                                                           |  |
|                                                                                                    |                                                           |  |

## Windows Desktop

#### **Change Default Browser App**

| Open         | Settings (the cog)                                     |    |                                                         | Select Default apps | Select Web browser          |
|--------------|--------------------------------------------------------|----|---------------------------------------------------------|---------------------|-----------------------------|
| Then         | select <b>Apps</b>                                     |    |                                                         |                     | Then select Brave           |
|              |                                                        |    |                                                         | 命 Home              | Default apps                |
| 旦            | System                                                 |    | Devices                                                 | Find a setting      | Choose default applications |
|              | Display, sound, notifications,<br>power                |    | Bluetooth, printers, mouse                              |                     | Email                       |
| _0           | Personalisation                                        | :- | Apps                                                    | Apps                | Outlook                     |
| <u> I</u>    | Background, lock screen,<br>colours                    | =  | Apps<br>Uninstall, defaults, optional<br>features       | E Anns & features   |                             |
|              |                                                        |    |                                                         |                     | Maps                        |
| ⊘            | <b>Gaming</b><br>Xbox Game Bar, captures, Game<br>Mode | Ģ  | Ease of Access<br>Narrator, magnifier, high<br>contrast | i∃ Default apps     | • Maps                      |
|              |                                                        |    |                                                         |                     | Web browser                 |
| $\mathbb{C}$ | Update & Security<br>Windows Update, recovery,         |    |                                                         |                     | Brave                       |
|              | backup                                                 |    |                                                         |                     |                             |

## **Configure Browser Exit Behaviour**

| Start Brave (the n                            | nust be run at "full screen" size)                                                                                                    | Select the <b>On exit</b> category                                                              |  |  |
|-----------------------------------------------|----------------------------------------------------------------------------------------------------|-------------------------------------------------------------------------------------------------|--|--|
| Select Setti                                  | ngs (from the three-dot menu)                                                                                                    | Then select all of the options listed                                                           |  |  |
| Select Priva                                  | icy and security                                                                                                    | Then select <b>Save</b>                                                                         |  |  |
| Select Clear                                  | r Browsing data                                                                                                    |                                                                                                 |  |  |
| Settings                                      | Privacy and security                                                                                                    | Clear browsing data                                                                             |  |  |
| Get started                                   | Auto-complete searches and URLs<br>Sends some cookies and searches from the address bar and search box to your default search<br>engine                                         | Basic Advanced On exit                                                                          |  |  |
| + New tab page                                | WebRTC IP handling policy Learn more Default                                                                                                    | Browsing history                                                                                |  |  |
| Shields                                       | Use Google services for push messaging                                                                                                    |                                                                                                 |  |  |
| Social media<br>blocking                      | Allow privacy-preserving product analytics (P3A)<br>This completely anonymised info helps Brave estimate the overall usage of certain features and<br>make them better for you. | Download history     None     Cookies and other site data     None     Coshed impress and files |  |  |
| Privacy and security Sync                     | Automatically send daily usage ping to Brave<br>This anonymous, private ping lets Brave estimate active users.                                                                  |                                                                                                 |  |  |
| Search engine                                 | Automatically send diagnostic reports<br>Help improve Brave's product stability by automatically sending diagnostic reports when the<br>Brave Browser crashes or freezes.       | Less than 1 MB                                                                                  |  |  |
| Wallet                                        | Clear browsing data Clear history, cookies, cache and more                                                                                                    | Passwords and other sign-in data None                                                           |  |  |
| IPFS     Auto-fill                            | Cookies and other site data Third-party cookies are blocked                                                                                                    | Auto-fill form data None                                                                        |  |  |
| Languages                                     | Security<br>Safe Browsing (protection from dangerous sites) and other security settings                                                                                         | Site and shields settings                                                                       |  |  |
| <ul><li>Downloads</li><li>Help tips</li></ul> | Site and shields settings<br>Controls what information sites can use and show (location, camera, pop-ups and more)                                                              | Cancel Save                                                                                     |  |  |